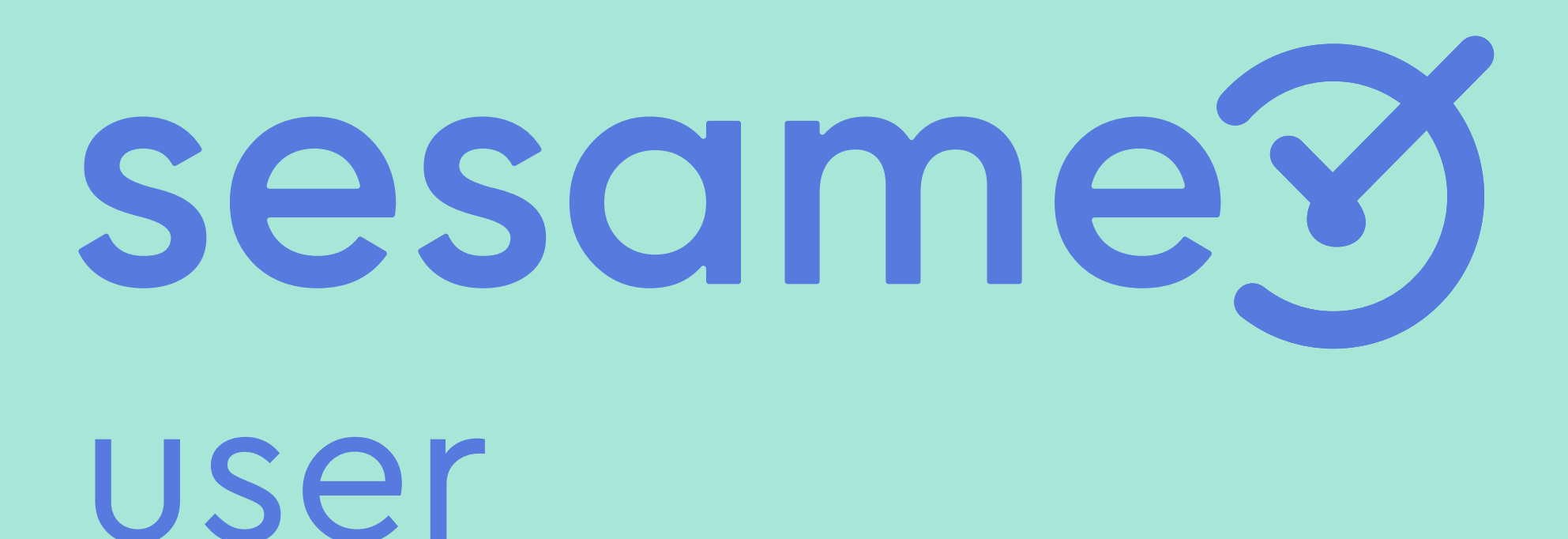

Cómo solicitar vacaciones

# ¡Hola!

Bienvenido/a a Sesame, un software de control horario que permite fichar con un solo clic, hacer pausas, solicitar vacaciones y ausencias y mucho más. Se trata de una herramienta de gestión de equipos multifunción ¿Quieres descubrir todo lo que puedes hacer con Sesame? Entonces ¡acompáñanos!

En este manual también te contamos cómo configurar Sesame paso a paso, por lo que puedes consultar tus dudas siempre que quieras.

# Solicitar vacaciones

## A. Desde WEB

Desde el menú izquierdo del panel podrás acceder al Gestor de Vacaciones.

1. Para solicitar vacaciones deberás pinchar en un día para abrir el desplegable o bien desde **"Solicitar vacaciones"**. Podrás elegir los días, el tipo de vacaciones y añadir un comentario. Una vez solicitado llegará un correo confirmando esa solicitud. En caso de que aparezcan días bloqueados, significará que esos días están restringidos, por lo tanto, no se podrán marcar como días de vacaciones.

2. Para consultar historial Puedes consultar el historial de solicitudes en detalle en la parte inferior del panel.

3. Para eliminar solicitudes de vacaciones tendrás que ir al historial de solicitudes y clicar en borrar. El administrador recibirá un aviso para aceptar o declinar la solicitud. Hago clic... ¡Y estoy de vacaciones

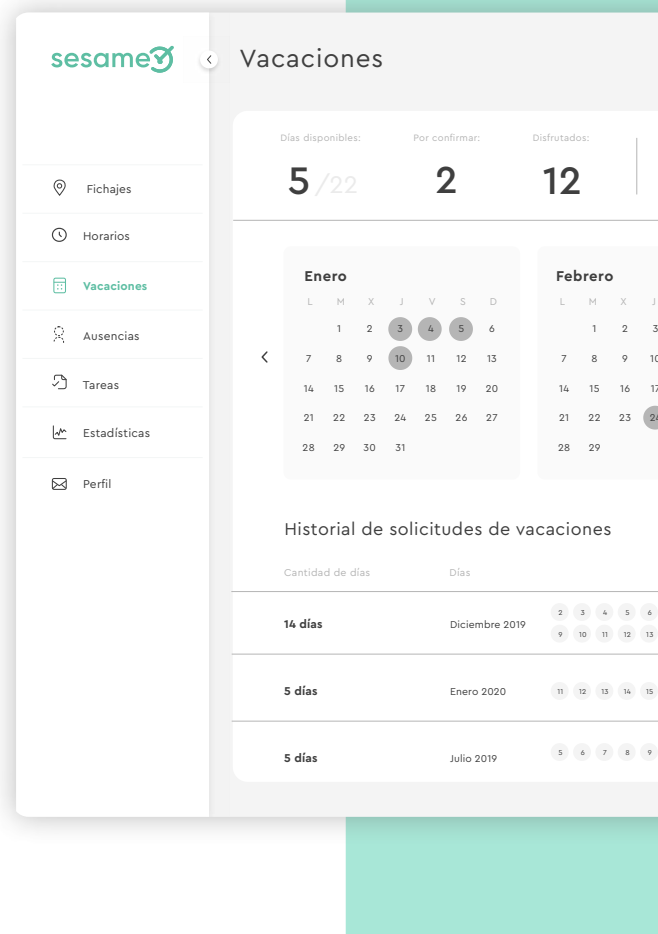

| !                                                  |                                                                    |                                                                    |                                                                                |                                          |
|----------------------------------------------------|--------------------------------------------------------------------|--------------------------------------------------------------------|--------------------------------------------------------------------------------|------------------------------------------|
| seleccionados:<br>3                                |                                                                    | 05:34:18 / 08:00:00                                                | Pausa Salir                                                                    | Solicitar vacaciones                     |
| V S D   4 5 6   11 12 13   7 18 19 20   2 25 26 27 | M X J   1 2 3   7 8 9 10   14 15 16 17   21 22 23 24   28 29 30 31 | V S D L<br>4 5 6<br>11 12 13 7<br>18 19 20 14<br>25 26 27 21<br>28 | bril<br>M X J V<br>1 2 3 4<br>8 9 10 11<br>15 16 17 18<br>22 23 24 25<br>29 30 | S D<br>5 6<br>12 13 <b>&gt;</b><br>26 27 |
| 7 0<br>14 15                                       |                                                                    | Responsable                                                        | Estado<br>Aceptada                                                             | Cancelar petición                        |
|                                                    |                                                                    | (H) (R)                                                            | Pendiente<br>Disfrutadas                                                       | Cancelar petición                        |
|                                                    |                                                                    |                                                                    |                                                                                |                                          |

### sesametime.com

# B. Desde APP

Deberás acceder a la sección de Vacaciones y Ausencias. Una vez dentro deberás seleccionar el permiso haciéndo click sobre el botón Vacaciones o Ausencias. A continuación selecciona los días que quieras solicitar.

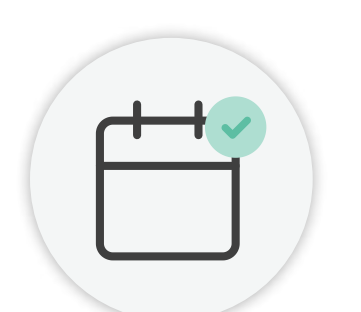

| ] |
|---|
|   |
|   |
|   |
|   |
|   |
|   |
|   |
|   |

| Días disponibles de vacaciones | 22 |
|--------------------------------|----|
|--------------------------------|----|

#### Historia de solicitudes

| 12 Febrero — 13 Febrero | Vacaciones | 0<br>0      |
|-------------------------|------------|-------------|
| 13 Abril                | Ausencia   | 0<br>0<br>0 |
| 15 Abril                | Festivo    | 0<br>0      |
|                         |            |             |

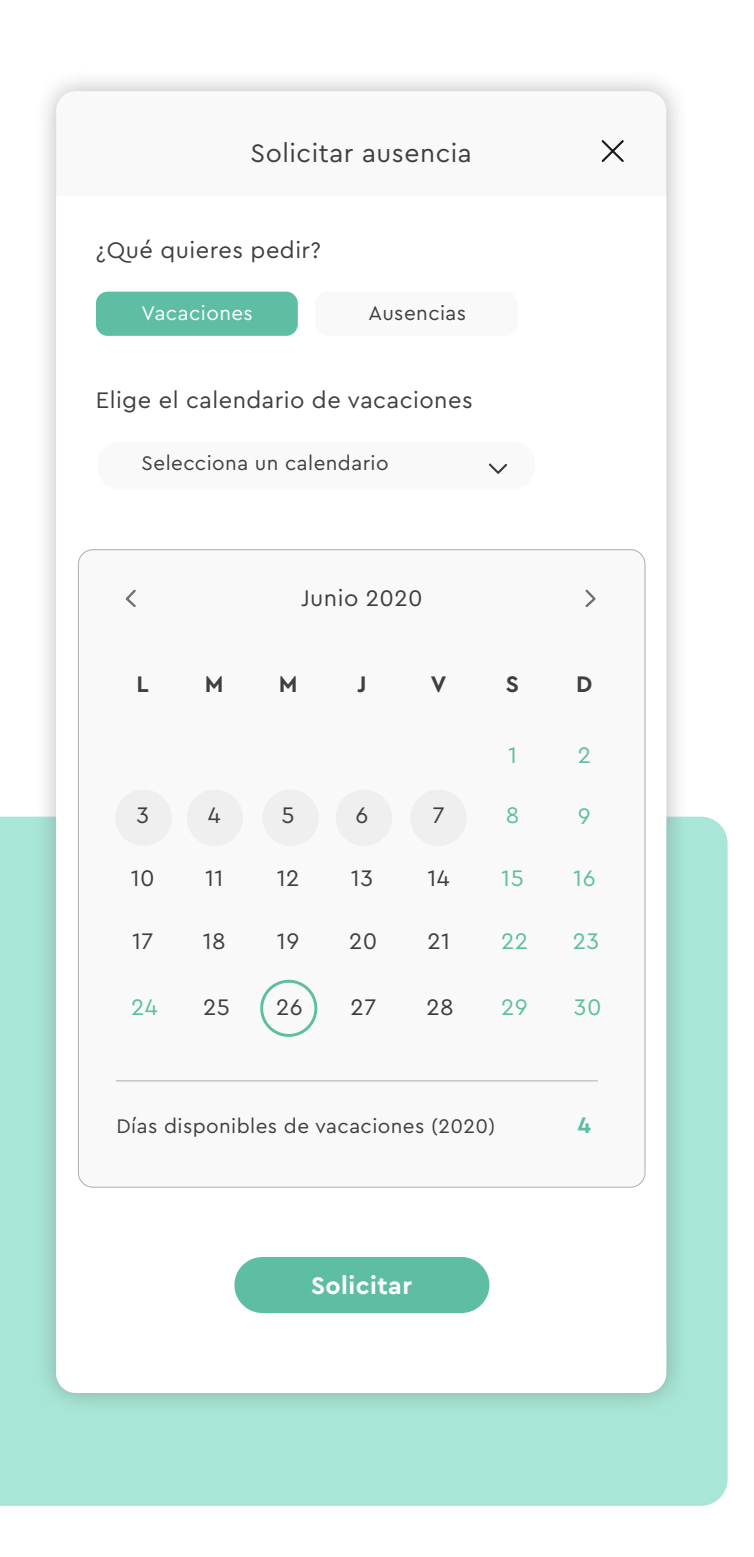

### sesametime.com

# ¡El tiempo está en tus manos

Esperamos que disfrutes de tu experiencia con Sesame.

¿Tienes más dudas o inquietudes? Puedes consultar nuestro helpcenter, ¡en él tenemos muchísimas cuestiones resueltas! https://help.sesametime.com/

Y si no es suficiente o quieres ponerte en contacto con nosotros escríbenos a soporte@sesametime.com o llámanos al 96 062 73 51

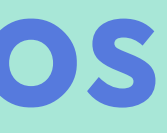